# **University of Tsukuba**

#### How to make Payment of Examination Fee at Convenience Store or by Credit Card

Now you can transfer funds to pay for your entrance examination - 24 hours a day - from your nearest Lawson, Ministop, FamilyMart, Seven-Eleven, store or Credit Card.

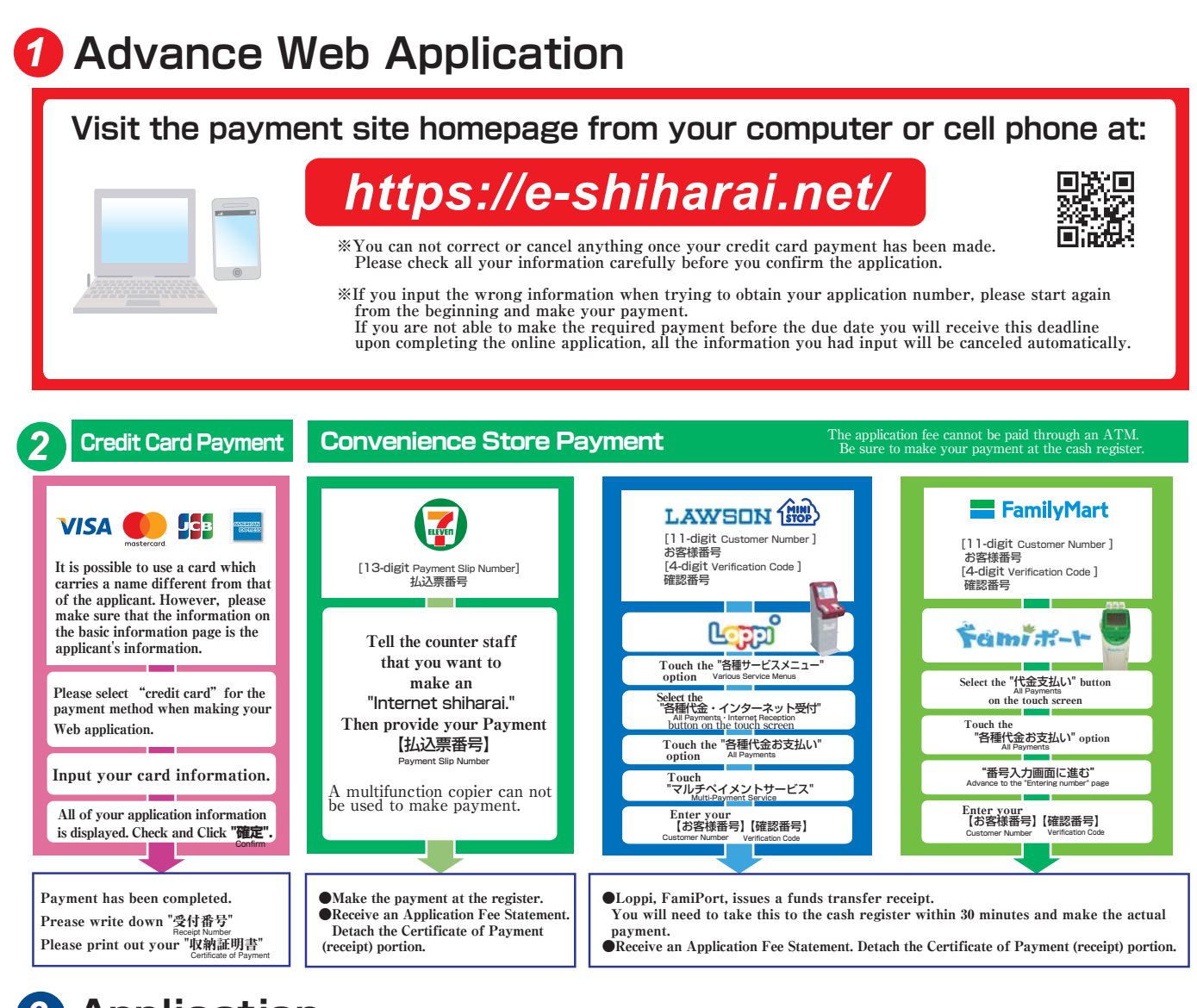

# 3 Application

### [Paying by Credit Card]

After making your payment, please make sure you have access to a printer with paper(A4).

Access "申込内容照会"(Inquiry) at e-shiharai.net. Please [1. Check your card.][2. Input Receipt Number.]

「3. Input your Birth Date.(YYYY/MM/DD)」, and click 「第会する".

Then all of your application information is displayed. Click Blue-button "証明書を発行する". Affix the cutting portion of "収納証明書"(The Certificate

of Payment) in the designated location. Enclose in an envelope with all other necessary application documents.

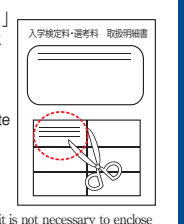

In the case that you have made your payment using a credit card, it is not necessary to enclose a bank receipt of any kind.

## [Paying at Convenience Store]

Affix the receipt portion to "The Certificate of Payment" in the designated location.

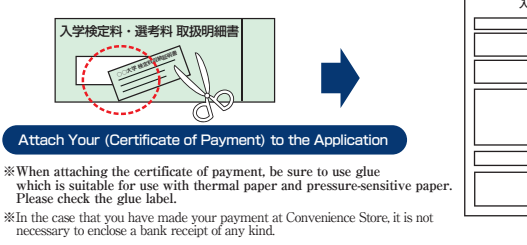

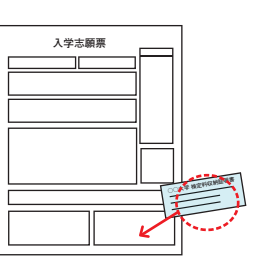

.....

- •During payment periods and application periods mentioned in the application documents, you can make a payment anytime. Please confirm from application documents and complete payment in time for the application period.
- •On the last date of the payment period, the web application will be closed at 11pm, and the final deadline for the information terminal at convenience stores (Loppi, Fami Port, ) will be at 11:30pm.
- •Your inquiry about the payment of "the entrance examination fee" is not able to be handled at the convenience store. For further information, please check our website.
- •Please note that refund is not possible once you have made a payment of Entrance examination fee.

•A fee is added to Examination fee. For further info, please visit our website.

- $\bullet \mbox{Please}$  directly contact the credit card company if your card is not accepted.
- •It will be announced on our website if either the convenience stores which handle payments or the methods of payment, are changed.

# 筑波大学 検定料払込方法

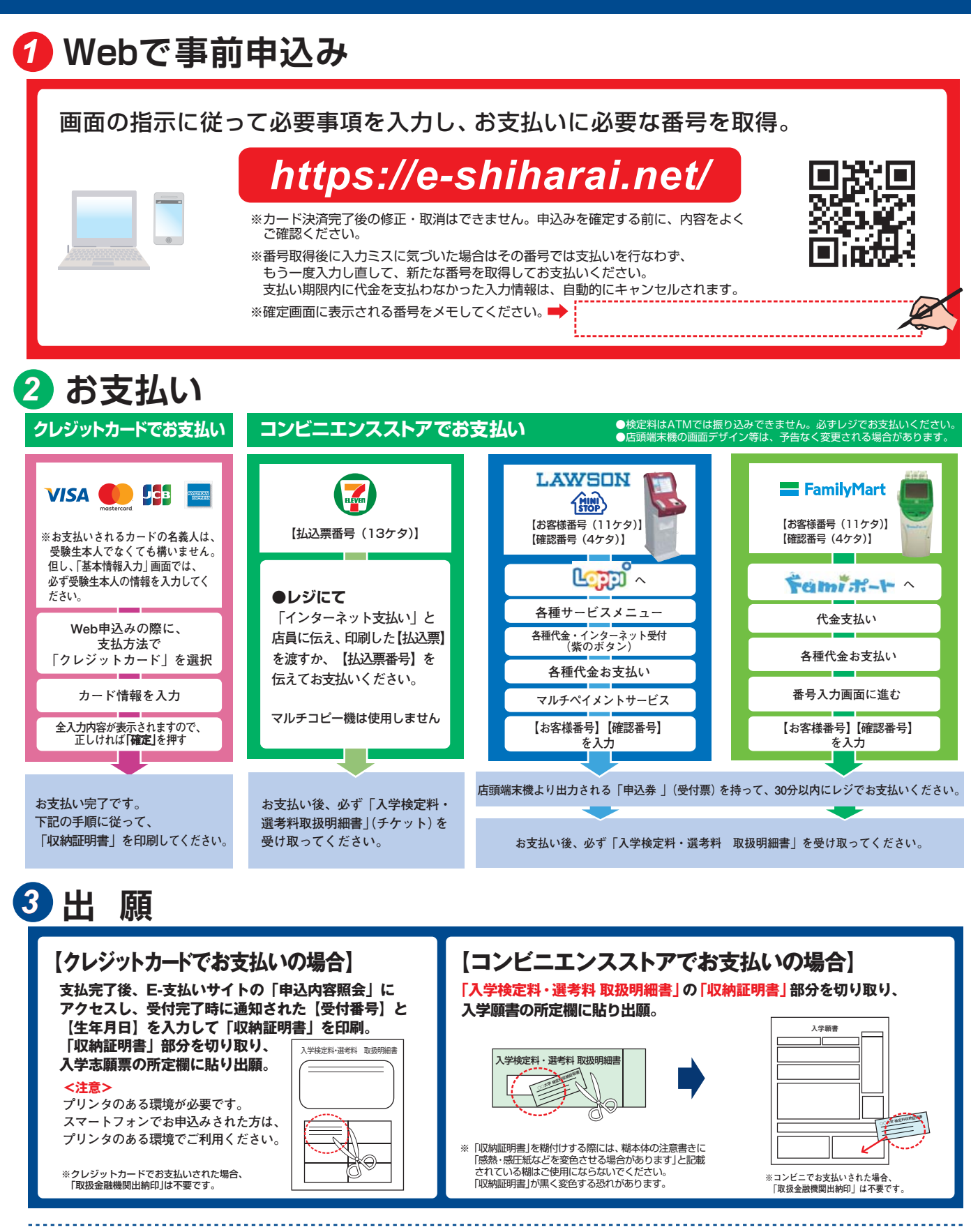

#### 🔒 注意事項

- ●出願期間を入試要項等でご確認のうえ、締切に間に合うよう十分に余裕をもってお支払いください。
- ●支払最終日の「Webサイトでの申込み」は23:00まで、店頭端末機の操作は 23:30までです。クレジットカードの場合、Webサイトでのお申込みと同時に お支払いが完了します。23:00までにお手続きしてください。
- ●「検定料払込」についてのお問い合わせは、コンビニ店頭ではお答えできません。 詳しくはWebサイトをご確認ください。
- ●「申込内容照会」から収納証明書が印刷できるのは、クレジットカードでお支 払いされた場合に限ります。
- ●一度お支払いされた検定料は返金できません。
- ●カード審査が通らなかった場合は、クレジットカード会社へ直接お問い合わ せください。
- ●取扱いコンビニ、支払方法は変更になる場合があります。変更された場合は、 Webサイトにてご案内いたします。
- ●検定料の他に事務手数料が別途かかります。詳しくはWebサイトをご確認くだ さい。(事務手数料は変更になる場合があります)